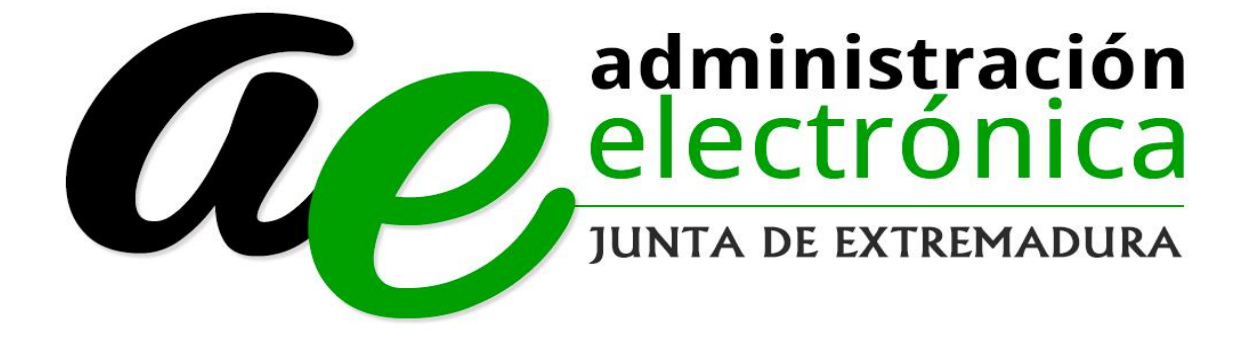

Consejería de Hacienda y Administración Pública

Dirección General de Administración Electrónica y Tecnologías de la Información

Manual de Ayuda de Representación Voluntaria de Terceros

## Tabla de contenido

| Consejería de Hacienda y Administración Pública                                          | 1 |
|------------------------------------------------------------------------------------------|---|
| Dirección General de Administración Electrónica y Tecnologías de la Información          | 1 |
| Introducción                                                                             | 2 |
| Sección Carpeta Ciudadana                                                                | 3 |
| Imagen Página Principal Sede Electrónica                                                 | 3 |
| Imagen Inicio pestaña Mis Datos de Sección Carpeta Ciudadana                             | 5 |
| Imagen Datos de Identificación de pestaña Mis Datos de Sección Mis Expedientes.          | 5 |
| Imagen Domicilios de notificación de pestaña Mis Datos de Sección Mis Expedientes        | 5 |
| Imagen de pestaña de Mis Representaciones de Sección Carpeta Ciudadana.                  | 6 |
| Imagen de formulario de Solicitud de Inscripción/Revocación de Representación Voluntaria | 7 |

# Introducción

Este documento se presenta como el manual de usuario para el ciudadano dentro de la Sede Electrónica de la Junta de Extremadura con el objeto de facilitar el uso de la misma para la creación y uso de representaciones voluntarias de terceros.

### Sección Carpeta Ciudadana

Imagen Página Principal Sede Electrónica.

La sección Carpeta Ciudadana consiste en el espacio personalizado que posee la sede electrónica para que los ciudadanos puedan revisar sus trámites, la información de los mismos, información personal y representaciones creadas.

Para acceder a esta sección hay que ir a la dirección: http://sede.gobex.es/

Para llegar a esta sección dentro de la Sede Electrónica, dentro del menú "Principal", debemos clicar en la sección "Carpeta Ciudadana". A continuación se muestra una captura de pantallas ubicando la sección en rojo sobre la representación inicial de la Sede Electrónica.

#### Ayuda Soporte Técnico Mapa Web Inicio Trámites y Servicios → Trámites Nuevos trámites publicados para pruebas → Carpeta Ciudadana 3- SOLICITUD DE INFORME DE PRECIO MÁXIMO DE VENTA O ARRENDAMIENTO DE VIVIENDAS PROTEGIDAS Servicio de Gestión de Ayudas → Inversiones destinadas a la transformación, comercialización y/o desarrollo de productos agrícolas en la Comunidad Autónoma de → Pagos por terceros Extremadura → Colaboradores / → 5817- SOLICITUD DE AUTORIZACIÓN E INSCRIPCIÓN DE MEDIOS DE TRANSPORTE Y CONTENEDORES PARA EL TRANSPORTE DE ANIMALES Representantes VIVOS → Entidades locales / → 5772- COMUNICACIÓN DE ENAJENACIÓN ONEROSA DE VIVIENDAS PROTEGIDAS EXISTENTES Servicio de Gestión de Ayudas Organismos públicos → 5821- PRESENTACIÓN DEL PARTE GLOBAL DE RESULTADOS DE LA TEMPORADA CINEGÉTICA Servicio de Recursos Cinegéticos y Piscícolas → Sala de firma → Código seguro de verificación (CSV)

Una vez dentro de la sección Carpeta Ciudadana lo que primero que va a hacer la sede electrónica es pedir método de identificación de un medio seguro de acceso que acredite fehacientemente al usuario que desea consultar sus expedientes. Esta es la representación de la página que solicita método de identificación:

Imagen Página Elección de Método de Identificación.

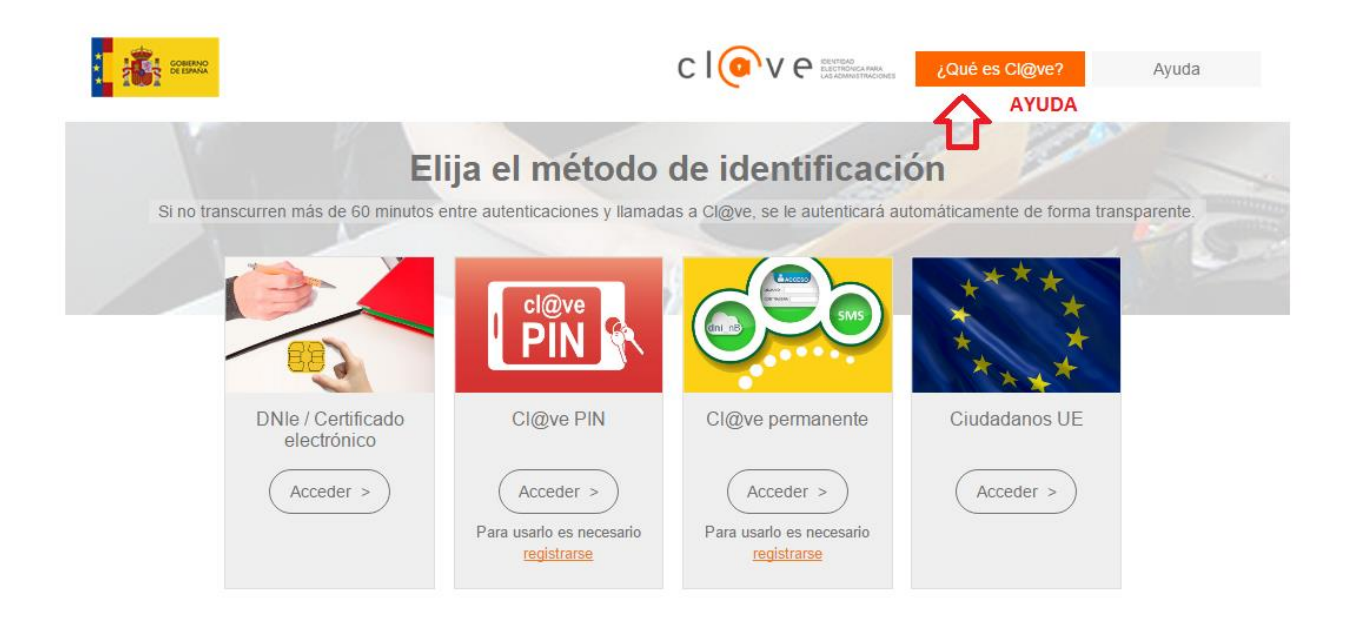

Existe la posibilidad de Elegir entre cuatro métodos:

- 1. DNI Electrónico/Certificado Electrónico. Pulsando sobre Acceder puede identificarse con un certificado electrónico que tenga instalado en el navegador o con el certificado del DNI electrónico.
- 2. Cla@ve Pin. Puede utilizar el sistema Cl@ve Pin del Gobierno de España pinchando sobre el botón Acceder. Para usar dicho sistema es necesario estar registrado en el mismo, si no lo está pinche sobre el link registrarse. En la parte de arriba de la página de puede ver la ayuda relativa al sistema Cl@ve para más información.
- 3. Cla@ve Permanente. Puede utilizar el sistema Cl@ve Permanente del Gobierno de España pinchando sobre el botón Acceder. Para usar dicho sistema es necesario estar registrado en el mismo, si no lo está pinche sobre el link registrarse. En la parte de arriba de la página de puede ver la ayuda relativa al sistema Cl@ve para más información.
- 4. Ciudadanos UE. A través de la pasarela de Ciudadanos de la Unión Europea. Eligiendo el País del ciudadano te direccionará a la pasarela del país correspondiente para poder realizar la identificación.

Una vez validado el método de identificación la aplicación irá a la pantalla principal de "Mis Tramites" que será la pestaña "Mis Datos". A continuación, se puede ver la representación de la misma:

#### Imagen Inicio pestaña Mis Datos de Sección Carpeta Ciudadana.

| junta de extr                            | emadura              | S           | EDE<br>LECTRÓNIC     | A                     |                       | - 2 <sup>22</sup>    |                       |
|------------------------------------------|----------------------|-------------|----------------------|-----------------------|-----------------------|----------------------|-----------------------|
| Salir Trámites y Servicios               | Inicio / Mis Expedie | entes       | Inicio Mapa V        | /eb Verificación sede | Ayuda FECHA Y HORA OF | CIAL CALENDARIO DIAS | INHÁBILES D           |
| → Trámites                               | -                    |             |                      |                       |                       | PELLIDOS USU/        | ARIO   123456789-)    |
| → Carpeta Ciudadana                      | Mis Expedientes      | Mis Datos   | Mis notificaciones   | Mis borradores        | Pagos recibidos       | Mis documentos       | Salas de Firma        |
| → Colaboradores \<br>Representantes      | Mis representaciones | Tasas       |                      |                       |                       |                      |                       |
| → Entidades locales                      |                      |             |                      |                       |                       |                      | Recargar esta páginaC |
| → Sala de firma                          |                      | Aquí pı     | iede revisar sus dat | tos personales y      | r modificarlos si lo  | ) necesita.          |                       |
| → Código seguro de<br>verificación (CSV) | 🗷 Datos de identif   | icación     |                      |                       |                       | ir al tra            | ámite modificación    |
| → Verificación Sede                      | Domicilios de no     | otificación |                      |                       |                       |                      |                       |
| → Quejas y sugerencias                   | Contactos            |             |                      |                       |                       |                      |                       |
| Normativa                                | ■ Alta de terceros   |             |                      |                       |                       |                      | Ir al trámite         |
| → D.O.E                                  |                      |             |                      |                       |                       |                      |                       |

Pestaña "Mis Representaciones": Sección donde el usuario identificado podrá gestionar todas sus representaciones.

En la primera parte de la página se listarán las representaciones que posee el usuario identificado con las siguientes columnas dentro del listado.

En la parte baja de la página verá un buscador de representaciones para facilitar la búsqueda de las mismas si no lo ha conseguido el usuario identificado a través del listado.

Puede buscarse por un rango de fechas, por el estado de la representación (Todas, Pendiente, Vigente, No Vigente o Activas), por el NIF del representante o por el trámite para el que está autorizado.

|                        |            | Inicia       | o Mapa Web | Verificación sede | Ayuda FECH | IA Y HORA OFICIAL) | CALENDARIO DIA | S INHÁBILES 🕨 |         |
|------------------------|------------|--------------|------------|-------------------|------------|--------------------|----------------|---------------|---------|
| Inicio / Mis represent | taciones   |              |            |                   |            |                    |                |               |         |
|                        |            |              |            |                   |            | IBRE Y AF          | PELLIDOS       | 12345         | 6789->  |
| Mis Expedientes        | Mis Datos  | Mis notifica | aciones I  | Mis borradores    | Pagos re   | cibidos Mi         | s documentos   | Salas de      | e Firma |
| Mis representaciones   | Tasas      | Deuda        | ıs         |                   |            |                    |                |               |         |
|                        | De         | sde aquí p   | ouede ges  | tionar todas      | sus repres | sentaciones        |                |               |         |
| Representante          | Procedimie | ento         | Estado     | Feo               | ha inicio  | Fecha fin/r        | evocación      | Acciones      | 5       |
| 0 JUAN                 | - Global   |              | Pendiente  | 19/0              | 5/2017     | 23/05/2            | 017            | <b>i</b>      |         |
| 0 JUAN                 | - Global   |              | Pendiente  | 19/0              | 5/2017     | 22/05/2            | 017            | 6             |         |
|                        |            |              | <u></u>    | <u>« »»</u>       |            |                    |                |               |         |
| Buscar representac     | iones      |              |            |                   |            |                    |                |               |         |
| Fecha inicio:          | Desde:     |              | Has        | sta:              |            |                    |                |               |         |
| Estado:                |            |              |            |                   |            | •                  |                |               |         |
| Nif Representante:     |            |              |            |                   |            |                    |                |               |         |
| Trámite:               |            |              |            |                   |            | ¥                  |                |               |         |
|                        |            |              | E          | Buscar Nuevo      |            |                    |                |               |         |

Imagen de pestaña de Mis Representaciones de Sección Carpeta Ciudadana.

Al iniciar una nueva representación, se nos presenta un formulario en el que saldrán nuestros datos dentro de la sección solicitante.

Para dar de alta un nuevo representante, introduciremos el DNI de la persona y automáticamente se rellenaránsunombreyapellidos.Tendremos la opción de que nos represente para un apoderamiento general o un apoderamiento para un trámite

concreto.

Imagen de formulario de Solicitud de Inscripción/Revocación de Representación Voluntaria.

|                                                                                                    |                                                                                                    | Solicitud de I                                                                                                    | nscripción/ Revo                                                                                                    | cación de                                                                                   |                                                                                            |                         |
|----------------------------------------------------------------------------------------------------|----------------------------------------------------------------------------------------------------|----------------------------------------------------------------------------------------------------|----------------------------------------------------------------------------------------------------|---------------------------------------------------------------------------------------------|--------------------------------------------------------------------------------------------|-------------------------|
| сóрісо<br>Р582                                                                                                    | 79                                                                                                    | representacion<br>Registro elect                                                                                                    | nes voluntarias a<br>trónico de Repres                                                                                                    | través del<br>entantes                                                                      |                                                                                            |                         |
| ✓ INSCRIPCIO                                                                                                    | N                                                                                                    |                                                                                                    |                                                                                                    |                                                                                             |                                                                                            |                         |
| DATOS DE IDENTIFIC                                                                                                    | ACIÓN DEL SOLI                                                                                                    | CITANTE                                                                                                    |                                                                                                    |                                                                                             |                                                                                            |                         |
| 999999999R                                                                                                    | Primer Apellid<br>EIDAS                                                                                                    | io / Razón social                                                                                                    | CERTIFICADO                                                                                                    |                                                                                             | PRUEBAS                                                                                    |                         |
| echa de nacimiento / con<br>11/12/2017                                                                                                    | istitución                                                                                                    | Sexo<br>Hombr V                                                                                                    | Estado civil<br>Soltero/a                                                                                                    | v                                                                                           | Nacionalidad<br>ESPANOLA                                                                   |                         |
| lipo via Nomb<br>VIA ▼ LUS                                                                                                    | re via pública<br>ITANIA LUSITAN                                                                                                    | VA                                                                                                    |                                                                                                    |                                                                                             | Tips                                                                                       | Núm. Número<br>I ▼ 15   |
| Blog. Portal E                                                                                                    | sc. Planta                                                                                                    | Pta. Complement                                                                                                    | to domicilio                                                                                                    | Provincia<br>RADA IO                                                                        | 7                                                                                          | Cód.                    |
| Aunicipio                                                                                                    |                                                                                                    |                                                                                                    | Localidad (si es di                                                                                                    | stinta del municipio)                                                                       | -                                                                                          | + 008                   |
| MERIDA                                                                                                    | MA-11                                                                                                    |                                                                                                    | CARRION                                                                                                    | Course destruction                                                                          |                                                                                            |                         |
| 24558822                                                                                                    |                                                                                                    | 184                                                                                                    |                                                                                                    | anapulido@gm                                                                                | ail.com                                                                                    |                         |
| TORGAMIENTO/REV                                                                                                    | DCACIÓN DE REP<br>DTORGA SU REPR<br>Primer                                                                                                    | RESENTACIÓN<br>RESENTACIÓN A:<br>Apellido / Razón social                                                                                                    | Seaundo Aeellido                                                                                                    | Nombr                                                                                       | 19                                                                                         | con N.I.E.              |
| APODERAMIENTO / REVI<br>APODERAMIENTO (<br>PARA LA REALIZAC)<br>ELECTRÓNICA DE L                                                                                                    | DCACIÓN DE REP<br>DTORGA SU REPR<br>Primar :<br>EENERAL (**) PARA T<br>IÓN POR MEDIOS TEI<br>A JUNTA DE EXTREM                                                        | RESENTACIÓN A:<br>RESENTACIÓN A:<br>Apolido / Razón social<br>RÁMITES HASTA (*)<br>LEMÁTICOS DE LOS SIGUI<br>ADURA:                                                                                                    | Secundo Acellido<br>ENTES TRÁMITES PARA L                                                                                                    | Nombr                                                                                       | 19<br>CIONADA EN LA SEDE                                                                   | con N.I.F.              |
| TORGAMIENTO/REVI<br>EL SOLICITANTE O<br>APODERAMIENTO O<br>PARA LA REALIZAC<br>ELECTRÓNICA DE L<br>NOMBRE                                                                                                    | DCACIÓN DE REP<br>DTORGA SU REPR<br>Primar<br>ENERAL (**) PARA T<br>IÓN POR MEDIOS TEL<br>A JUNTA DE EXTREM                                                           | RESENTACIÓN A:<br>RESENTACIÓN A:<br>Apullido / Razón social<br>ILÁMITES MASTA (*)<br>LEMÁTICOS DE LOS SIGUI<br>ADUIRA:                                                                                                 | Secundo Acuilido<br>International de la constante de la constante de la constante de la constante de la constante de la constante de<br>Constante de la constante de la constante de la constante de la constante de la constante de la constante de la<br>Constante de la constante de la constante | Nombr                                                                                       | re<br>CIONADA EN LA SEDE                                                                   | con N.L.F.:<br>HASTA (* |
| TORGAMIENTO/REVI<br>EL SOLICITANTE O<br>APODERAMIENTO O<br>PARA LA REALIZAC<br>ELECTRÓNICA DE L<br>NOMBRE                                                                                                    | DCACIÓN DE REP<br>DTORGA SU REPR<br>Primar<br>RENERAL (**) PARA T<br>IÓN POR MEDIOS TEL<br>A JUNTA DE EXTREM                                                          | RESENTACIÓN<br>RESENTACIÓN A:<br>Apulido / Razón social<br>RÁMITES HASTA (*)<br>LEMÁTICOS DE LOS SIGUI<br>ADURA:                                                                                                    | Secundo Acellido<br>ENTES TRÂMITES PARA L                                                                                                    | Nombr<br>A ACTUACIÓN SELEO                                                                  | ID<br>CIONADA EN LA SEDE                                                                   | CON N.L.F.:<br>HASTA (* |
| TORGAMIENTO/REVI<br>EL SOLICITANTE (<br>APODERAMIENTO (<br>PARA LA REALIZAC<br>ELECTRÓNICA DE L<br>NOMBRE<br>                                                                                                    | DCACIÓN DE REP<br>DTORGA SU REPR<br>Primar<br>EENERAL (**) PARA T<br>JÓN POR MEDIOS TEL<br>A JUNTA DE EXTREM                                                          | RESENTACIÓN A:<br>RESENTACIÓN A:<br>Apellido / Razón social<br>ILÁMITES HASTA (*)<br>LEMÁTICOS DE LOS SIGUI<br>ADUIDA:<br>Jón Sod                                                                                      | Seoundo Aovilido<br>IENTES TRÁMITES PARA L<br>Issanación                                                                                                    | Nombr<br>A ACTUACIÓN SELEO<br>Notificación                                                  | re<br>CIONADA EN LA SEDE<br>Justificación                                                  | CON N.L.F.:             |
| TORGAMIENTO/REV<br>EL SOLICITANTE (<br>APODERAMIENTO (<br>PARA LA REALIZAC<br>ELECTRÓNICA DE L<br>NOMBRE<br><br>Actuación:<br>                                                                                              | DCACIÓN DE REP<br>DTORGA SU REPR<br>Primar<br>RENERAL (**) PARA T<br>IÓN POR MEDIOS TEL<br>A JUNTA DE EXTREM                                                          | RESENTACIÓN<br>RESENTACIÓN A:<br>Apallido / Razón social<br>RÁMITES HASTA (*)<br>LEMÁTICOS DE LOS SIGUI<br>ADURA:                                                                                                    | Secundo Aesílido<br>IENTES TRÁMITES PARA L<br>Issanación                                                                                                    | Nombr<br>A ACTUACIÓN SELEC<br>Notificación                                                  | ID<br>CIONADA EN LA SEDE                                                                   | con N.L.E.:             |
| TORGAMIENTO/REVI<br>EL SOLICITANTE (<br>APODERAMIENTO (<br>PADA LA REALIZAC<br>ELECTRÓNICA DE L<br>NOMBRE<br>/<br>Actuación:                                                                                                | DCACIÓN DE REP<br>DITORGA SU REPR<br>Primar<br>EENERAL (**) PARA T<br>JÓN POR MEDIOS TEL<br>A JUNTA DE EXTREM<br>Presentad                                            | RESENTACIÓN A:<br>RESENTACIÓN A:<br>Apellido / Razón social<br>ILÁMITES MASTA (*)<br>LEMÁTICOS DE LOS SIGUI<br>Jón Sod<br>Jón Sod                                                                                      | Seoundo Aostildo<br>IENTES TRÁMITES PARA L<br>Issanación                                                                                                    | Nombr<br>A ACTUACIÓN SELEO<br>Notificación                                                  | n<br>CIONADA EN LA SEDE<br>Justificación                                                   | KASTA (*                |
| TORGAMIENTO/REV  C SOLICITANTE C  APODERAMIENTO C  PARA LA REALIZAC  PARA LA REALIZAC  NOMBRE   Actuación:   Actuación:   Actuación:                                                                                        | DCACIÓN DE REP<br>DTORGA SU REPR<br>Primar<br>EENERAL (**) PARA T<br>JÓN POR MEDIOS TEL<br>A JUNTA DE EXTREM<br>Presentad                                             | RESENTACIÓN A:<br>RESENTACIÓN A:<br>Apallido / Razón social<br>RÁMITES HASTA (*)<br>LEMÁTICOS DE LOS SIGUI<br>ADURA:<br>ión Sud<br>ión Sud                                                                             | Secundo Aesilido                                                                                                    | Nombr<br>A ACTUACIÓN SELEC<br>Notificación                                                  | CIONADA EN LA SEDE                                                                         | CON N.L.E.:             |
| TORGAMIENTO/REV EL SOLICITANTE C APODERAMIENTO C PARA LA REALIZAC ELECTRÓNICA DE L NOMBRE                                                                                                    | DCACIÓN DE REP<br>Primar<br>ENERAL (**) PARA T<br>IÓN POR MEDIOS TEL<br>A JUNTA DE EXTREM<br>Presenta:<br>Presenta:                                                   | RESENTACIÓN A:<br>RESENTACIÓN A:<br>Apolítido / Razón social<br>RÁMITES HASTA (*)<br>LEMÁTICOS DE LOS SIGUI<br>Jón Sud<br>Jón Sud<br>Jón Sud                                                                           | Seoundo Aostildo<br>IENTES TRÁMITES PARA L<br>Isanación                                                                                                    | Nombr<br>A ACTUACIÓN SELEO<br>Notificación<br>Notificación                                  | R<br>CLONADA EN LA SEDE<br>Justificación<br>Justificación                                  | HASTA (*                |
| TORGAMIENTO/REV<br>EL SOLICITANTE O<br>APODERAMIENTO O<br>PARA LA REALIZAC<br>ELECTRÓNICA DE L<br>NOMBRE<br>V<br>Actuación:<br>V<br>Actuación:<br>V                                                                         | DCACIÓN DE REP<br>DTORGA SU REPP<br>Primer :<br>CENERAL (**) PARA T<br>JÓN POR MEDIOS TEL<br>A JUNTA DE EXTREM<br>Presentad                                           | RESENTACIÓN A:<br>RESENTACIÓN A:<br>Apullido / Razón social<br>RÁMITES HASTA (*)<br>LEMÁTICOS DE LOS SIGUI<br>ADUINA:<br>ión Sud<br>ión Sud                                                                            | Seoundo Aostilido                                                                                                    | Nombr<br>A ACTUACIÓN SELEO<br>Notificación<br>Notificación                                  | R<br>CIONADA EN LA SEDE<br>Justificación<br>Justificación<br>Justificación                 | CON N.L.E.:             |
| TORGAMIENTO/REV EL SOLICITANTE O APODERAMIENTO O PARA LA REALIZAC PARA LA REALIZAC PARA LA REALIZAC PARA LA REALIZAC ACtuación:  Actuación: Actuación: Actuación: Actuación: Actuación:                                     | DCACIÓN DE REP<br>DTORGA SU REPR<br>Primer<br>RENERAL (**) PARA T<br>IÓN POR MEDIOS TEL<br>A JUNTA DE EXTREM<br>Presentac<br>Presentac                                | RESENTACIÓN A:<br>RESENTACIÓN A:<br>Apullido / Razón social<br>IRÁMITES HASTA (*)<br>LEMÁTICOS DE LOS SIGUI<br>IÓN Sud<br>IÓN Sud<br>IÓN Sud<br>IÓN Sud                                                                | Seoundo Aevilido                                                                                                    | Nombre<br>A ACTUACIÓN SELEO<br>Notificación<br>Notificación<br>Notificación                 | n<br>CLONADA EN LA SEDE<br>UNITARIA<br>UNITIFICACIÓN<br>UNITIFICACIÓN<br>UNITIFICACIÓN     | HASTA (*                |
| TORGAMIENTO/REV EL SOLICITANTE C APODERAMIENTO C PARA LA REALIZAC PARA LA REALIZAC PARA LA REALIZAC PARA LA REALIZAC ACtuación:  Actuación: Actuación: Actuación: Actuación: (*) FECHA HASTA LA QL (**) PODER GENERAL P     | DCACIÓN DE REP<br>DTORGA SU REPR<br>Primer<br>EENERAL (**) PARA T<br>IÓN POR MEDIOS TEL<br>Presentac<br>Presentac<br>Presentac<br>Presentac                           | RESENTACIÓN A:<br>RESENTACIÓN A:<br>Apullido / Razón social<br>RÁMITES HASTA (*)<br>LEMÁTICOS DE LOS SIGUI<br>ADURA:<br>ión Sad<br>ión Sad<br>ión Sad<br>APODEKAMIENTO<br>MITE Y/O ACTUACIÓN ADO                       | Seoundo Aevilido                                                                                                    | Nombre<br>A ACTUACIÓN SELEO<br>Notificación<br>Notificación<br>Notificación                 | re<br>CIONADA EN LA SEDE<br>UNITICACIÓN<br>UNITICACIÓN<br>UNITICACIÓN<br>UNITICACIÓN       | CON N.L.E.:             |
| TORGAMIENTO/REV<br>EL SOLICITANTE (<br>APODERAMIENTO (<br>PARA LA REALIZAC<br>ELECTRÓNICA DE L<br>NOMBRE<br>/<br>Actuación:<br>/<br>Actuación:<br>/<br>Actuación:<br>(*) FECHA HASTA LA QU<br>(*) PODER GENERAL PI<br>EN CC | DCACIÓN DE REP<br>DTORGA SU REPR<br>Primar<br>EENERAL (**) PARA T<br>IÓN POR MEDIOS TEU<br>Presentas<br>Presentas<br>Presentas<br>Presentas<br>Presentas<br>Presentas | RESENTACIÓN A:<br>RESENTACIÓN A:<br>Apullido / Razón social<br>RÁMITES HASTA (*)<br>LEMÁTICOS DE LOS SIGUI<br>ADUITA:<br>ión Sud<br>ión Sud<br>ión Sud<br>APODERAMIENTO<br>MITE Y/O ACTUACIÓN ADY<br>BE PODER NOTABIAL | Seoundo Acellido                                                                                                    | Nombre<br>A ACTUACIÓN SELEO<br>Notificación<br>Notificación<br>Notificación<br>Notificación | R<br>CIONADA EN LA SEDE<br>UNITARIA<br>Justificación<br>UNITICACIÓN<br>Justificación<br>RA | CON N.L.E.:             |

A continuación, se mostrará el trámite a realizar. El primer apartado "Datos de identificación del solicitante", constará de los datos de la persona que realiza la solicitud. Estos datos los completa automáticamente el sistema.

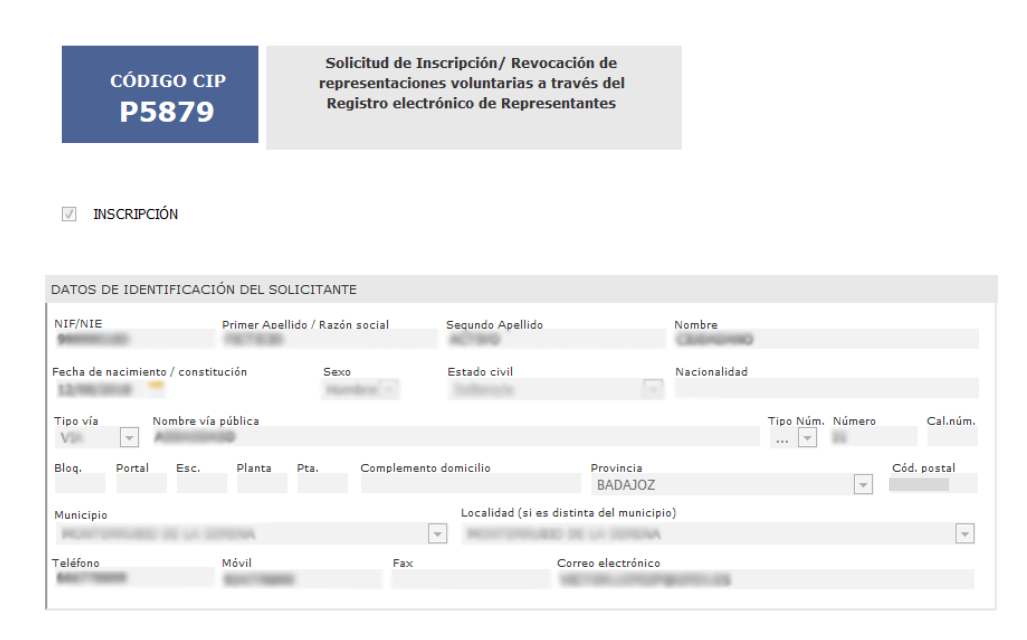

En el siguiente apartado "Otorgamiento/Revocación de representación" deberán constar los datos de la persona/empresa que le va a representar. De esta manera, deberá introducir el N.I.F del mismo en el campo que indica "con N.I.F." y a continuación pulsar la tecla tabuladora para que se autocomplete el campo "Primer Apellido/Razón social", "Segundo Apellido" y "Nombre".

| OTORGAMIENTO/REVOCACIÓN DE REPRESENTACIÓN              | Indicamos el N.I.F. y |
|--------------------------------------------------------|-----------------------|
| EL SOLICITANTE OTORGA SU REPRESENTACIÓN A:             | pulsamos tabulador    |
| Primer Apellido / Razón social Segundo Apellido Nombre | con N.I.F.:           |

Posteriormente, deberá seleccionar el tipo de poder que quiere otorgar a su representante.

Puede ser un apoderamiento general que servirá para que el representante pueda efectuar cualquier trámite a nombre del solicitante hasta la fecha que se indique:

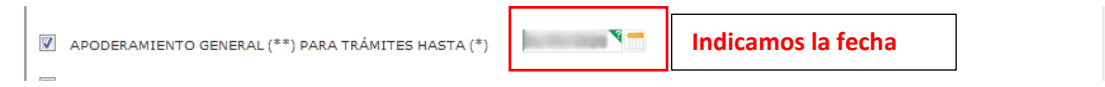

O bien puede otorgarse el poder para efectuar un trámite o trámites concretos, por lo que deberá seleccionarse el nombre del trámite, así como la actuación del representante sobre el mismo (En este caso se ha seleccionado el trámite "Comunicación de apertura de centros de trabajo" y todas las actuaciones posibles). En esta opción también se puede señalar la fecha hasta la que estará disponible la representación para ese trámite concreto.

| NOMBRE    |          |               |        |                |                      |                     |        |           |          | HASTA (*)          |
|-----------|----------|---------------|--------|----------------|----------------------|---------------------|--------|-----------|----------|--------------------|
| Comur     | nicaciór | n de apertura | de cen | tros de trabaj | o o reanudación de l | la actividad        |        |           | -        | 10.000 2000 V      |
| ctuación: | 1        | Presentación  |        | Subsanación    | 🔽 Notificación       | 🗹 Justificación     | 1      | Consulta  |          |                    |
| Indica    | mos      | la actuac     | ión s  | obre el tr     | ámite                |                     |        |           | -        | Indicamos la fecha |
| ctuación: |          | Presentación  |        | Subsanación    | Notificación         | Justificación       |        | Consulta  |          |                    |
| ·         |          |               |        |                |                      |                     |        |           | Ţ        | ۲                  |
| ctuación: |          | Presentación  |        | Subsanación    | Notificación         | Justificación       |        | Consulta  |          |                    |
|           |          |               |        |                |                      |                     |        |           | <b>_</b> | ۲                  |
| ctuación: |          | Presentación  |        | Subsanación    | Notificación         | Justificación       |        | Consulta  |          |                    |
| ) FECHA H | ASTA L   | A QUE ESTÁ V  | IGENT  | E EL APODERA   | MIENTO               |                     |        |           |          |                    |
| *) PODER  | GENER.   | AL PARA CUAL  | QUIER  | TRÁMITE Y/O    | ACTUACIÓN ADMINI     | STRATIVA ANTE LA JU | INTA D | E EXTREMA | DURA     |                    |
|           | EN CA    | SO DE PRESE   | INTAR  | PODER NOTAF    | NAL, INDIQUE CSV     | DEL DOCUMENTO:      |        |           |          |                    |
|           |          |               |        |                |                      |                     |        |           |          | ×.                 |

A continuación deberá seleccionar el botón "Continuar".

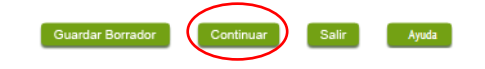

Se accederá a la Cláusula de Protección de Datos y habrá que continuar con el proceso, para ello habrá que seleccionar nuevamente en "Continuar".

| CLÁUSULA DE PROTECCIÓN DE DATO                                         | S                                                                                                    |
|------------------------------------------------------------------------|----------------------------------------------------------------------------------------------------|
| RESPONSABLE del tratamiento                                            | Consejera de Hacienda y Administración Pública de la Junta de Extremadura.                                                                                                    |
| FINALIDAD del tratamiento                                              | El tratamiento de los datos se realiza con la finalidad de hacer constar las representaciones que se otorguen a terceros para actuar en<br>su nombre de forma electrónica ante la Junta de Extremadura y sus organismos públicos vinculados o dependientes, en virtud del<br>Decreto 225/2014, de 14 de octubre, de régimen jurídico de administración electrónica de la Comunidad Autónoma de Extremadura. |
| LEGITIMACIÓN del tratamiento                                           | La Base Jurídica de la finalidad del tratamiento necesario es el cumplimiento de una obligación legal para el responsable del<br>tratamiento (art. 6.1 c) RGPD).                                                                                                    |
| DERECHOS de las personas interesadas                                   | Acceso, Rectificación, Cancelación, Portabilidad, Supresión, Limitación del tratamiento y Oposición, así como otra información según<br>se describe en la información adicional.                                                                                                    |
| Información adicional:<br>https://ciudadano.gobex.es/documents/10842/1 | 9480574/5879+ClausulaPD_2NivelENER019/7cs03852-5e04-473b-8f16-14b1705c93de                                                                                                    |

| FIRMA |                                                                                                    |        |
|-------|----------------------------------------------------------------------------------------------------|--------|
|       | Enadede                                                                                                    |        |
|       |                                                                                                    |        |
|       |                                                                                                    |        |
|       |                                                                                                    |        |
|       |                                                                                                    |        |
|       |                                                                                                    |        |
|       |                                                                                                    |        |
| CSV   |                                                                                                    |        |
| 1     |                                                                                                    |        |
| CSV   | cswacio                                                                                                    |        |
|       | El Código Seguro de Verificación incluído en el presente justificante permite la comprobación de la integridad del registro y la documentación (https://sede.gobex.es/) |        |
|       |                                                                                                    |        |
|       | Conseiería de Hacienda y Administración Pública                                                                                                    |        |
|       |                                                                                                    |        |
|       |                                                                                                    |        |
|       |                                                                                                    |        |
|       | Código identificación DIR2: 011005006                                                                                                    |        |
|       |                                                                                                    |        |
|       |                                                                                                    |        |
|       |                                                                                                    | 2 de 2 |
|       |                                                                                                    |        |
|       | Guardar Borrador Atrás Continuar Salir                                                                                                    | Ayuda  |

A continuación se genera el borrador y podrá adjuntar documentación voluntaria a la solicitud pulsando sobre el botón con el signo "+". Recuerde que ésta no puede tener un tamaño superior a 10 MB. Una vez subida la documentación (voluntaria), pulse sobre el botón "Continuar".

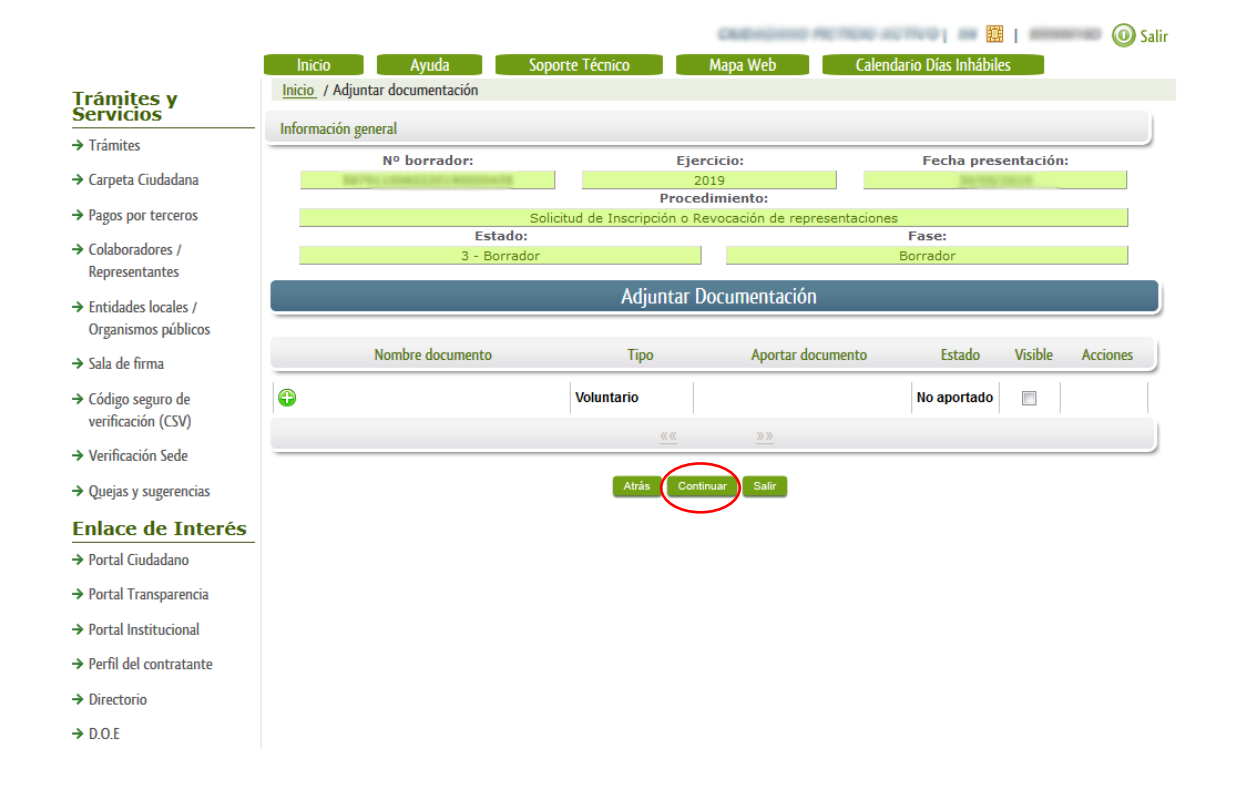

Se generará el expediente (sin sellar) pendiente de firmar y registrar. A continuación, habrá que pulsar sobre el botón "Firmar y registrar" para para proceder a la firma y registro del expediente.

FECHA Y HORA OFICIAL: Jueves 30/05/2019 10:41:01

|                                            | Inicio Ayuda Sop                   | orte Técnico Mapa W                                                                               | eb Calendario Días Inhábi                                      | les        |
|--------------------------------------------|------------------------------------|---------------------------------------------------------------------------------------------------|----------------------------------------------------------------|------------|
| ámites y<br>ervicios                       | Inicio / Firmar solicitud          |                                                                                                   |                                                                |            |
| Trámites                                   | Informacion general                |                                                                                                   |                                                                |            |
| Carpeta Ciudadana                          | Nº borrador:                       | Ejercicio:<br>2019                                                                                | Fecha pre                                                      | sentación: |
| Pagos por terceros                         | Soli                               | icitud de Inscripción o Revocación                                                                | n de representaciones                                          |            |
| Colaboradores /<br>Representantes          | Estado:<br>3 - Borrador            |                                                                                                   | Fase:<br>Borrador                                              |            |
| Entidades locales /<br>Organismos públicos | Documentación                      |                                                                                                   |                                                                |            |
| Sala de firma                              |                                    | de 2 — + Tan                                                                                      | maño automático 🗧 🚽 🖨                                          |            |
| Código seguro de<br>verificación (CSV)     | CÓDIGO CIP<br>P5879                | Solicitud de Inscripción/ Rev<br>lerepresentaciones voluntarias<br>Registro electrónico de Repres | rocación<br>a través del<br>sentantes<br>JUNTA DE<br>EXTREMADU | RA 🗖       |
| Verificación Sede                          | PUE (REGISTRO ÚNICO DE EXPEDIENT   | (E C)                                                                                             | SELLO DE REGISTRO (Sollar an al interior dal ra                |            |
| Queias y sugerencias                       |                                    | 23)                                                                                               | JUNTA DE EXTREMADUR                                            | RA         |
|                                            |                                    |                                                                                                   | REGISTRO UNICO                                                 |            |
| Portal Ciudadano                           | X INSCRIPCION<br>REVOCACIÓN        |                                                                                                   |                                                                |            |
| Portal Transparencia                       | 1 DATOS DE IDENTIFICACIÓN DEL      | LSOLICITANTE                                                                                      |                                                                |            |
| Portal Institucional                       | NIF/NIE Primer Apellido /          | Razón social Segundo Apellido                                                                     | Nombre                                                         |            |
| Perfil del contratante                     | Fecha de nacimiento / constitución | Sexo Estado civil                                                                                 | Nacionalidad                                                   |            |
| Directorio                                 | Tipo vía Nombre vía pública        | Harrison Ballerico                                                                                | Tipo Núm. Número                                               | Cal.núm.   |
|                                            | 100 ARCHIOLE                       |                                                                                                   |                                                                |            |
| D.O.E                                      | Bioq. Portai Esc. Planta Pta.      | . complemento domicilio                                                                           | Provincia C                                                    | oo. postal |
| Calendario días inhábiles                  | Municipin                          | i ocalidativiai as distint                                                                        | ta del municipio)                                              |            |
| Sede Agencia de Protección<br>de Datos     |                                    | Firmar y Registrar                                                                                | Atrás                                                          |            |

→ Descarga autofirma

En este momento salta la aplicación autofirma y deberá seleccionar nuevamente el certificado electrónico para firmar el documento.

|                                      |                    |                       |                                           | 00000                        |                | 0.0070.01 54                  | 簋           |   |
|--------------------------------------|--------------------|-----------------------|-------------------------------------------|------------------------------|----------------|-------------------------------|-------------|---|
|                                      | Inicio             | Ayuda                 | Soporte Técnico                           | Mapa Web                     | ) (            | alendario Días Inhá           | biles       |   |
| ámites y<br>rvicios                  | Inicio / Firmar so | olicitud              |                                           |                              |                |                               |             |   |
| rámites                              | Información gene   | eral                  |                                           |                              |                |                               |             |   |
| arpeta Ciudadana                     | 0.076              | Nº borrador:          | 10425                                     | Ejercicio:<br>2019           |                | Fecha pr                      | esentación: |   |
| agos por terceros                    |                    | Lai                   | nzar aplicación                           |                              | X              | iones                         |             |   |
| olaboradores /                       |                    |                       | Este enlace debe ser abierto<br>Enviar a: | con una aplicación.          |                | Fase:<br>Borrador             |             |   |
| ntidades locales /                   | Documentación      |                       | AutoFirma                                 |                              |                |                               |             |   |
| rganismos públicos                   | П                  | ♦ ۵                   | Elija otra aplicación                     | <u>E</u> legir               | mático         | : 6                           |             | » |
| ala de firma                         |                    |                       |                                           |                              | , matter       |                               |             | - |
| ódigo seguro de<br>erificación (CSV) |                    | CÓDIGO<br>P587        |                                           |                              | del            | junta de<br>Extremad          | URA 🗖       | E |
| /erificación Sede                    | BUE                |                       |                                           |                              | PEOIST         | 10 (Sellar en el interior del |             |   |
| uejas y sugerencias                  | anter a            | (REGISTING CI         | <u>R</u> ecordar mi elección pa           | ira los enlaces afirma.      | JUNT           | A DE EXTREMADU                | JRA         |   |
| lace de Interés                      |                    |                       |                                           | ancelar Abrir enlag          |                |                               |             |   |
| ortal Ciudadano                      | x                  | REVOCACIÓN            |                                           |                              | 2]             |                               |             |   |
| ortal Transparencia                  | 1 DA7              | TOS DE IDENTIFI       | CACIÓN DEL SOLICITANT                     | E                            | _              |                               |             |   |
| ortal Institucional                  | NIF/N              | E                     | Primer Apellido / Razón social            | Segundo Apellido             | Nombre         |                               |             |   |
| erfil del contratante                | Fecha              | de nacimiento / const | tución Sexo                               | Estado civil                 | Nacionali      | dad                           |             |   |
| irectorio                            | Tipo v             | ía Nombre vía         | pública                                   |                              |                | Tipo Núm. Número              | Cal.núm.    |   |
| .O.E                                 | Blog.              | Portal Esc.           | Planta Pta. Complement                    | nto domicilio Pr             | ovincia        |                               | Cód. postal |   |
| alendario días inhábiles             | Musia              | inio                  |                                           | l ocalidad (si es distinta ( | del municipio) |                               |             | - |
| ede Agencia de Protección            |                    |                       | I                                         | Firmar y Registrar Atr       | rás            |                               |             |   |
| le Datos                             |                    |                       |                                           |                              |                |                               |             |   |

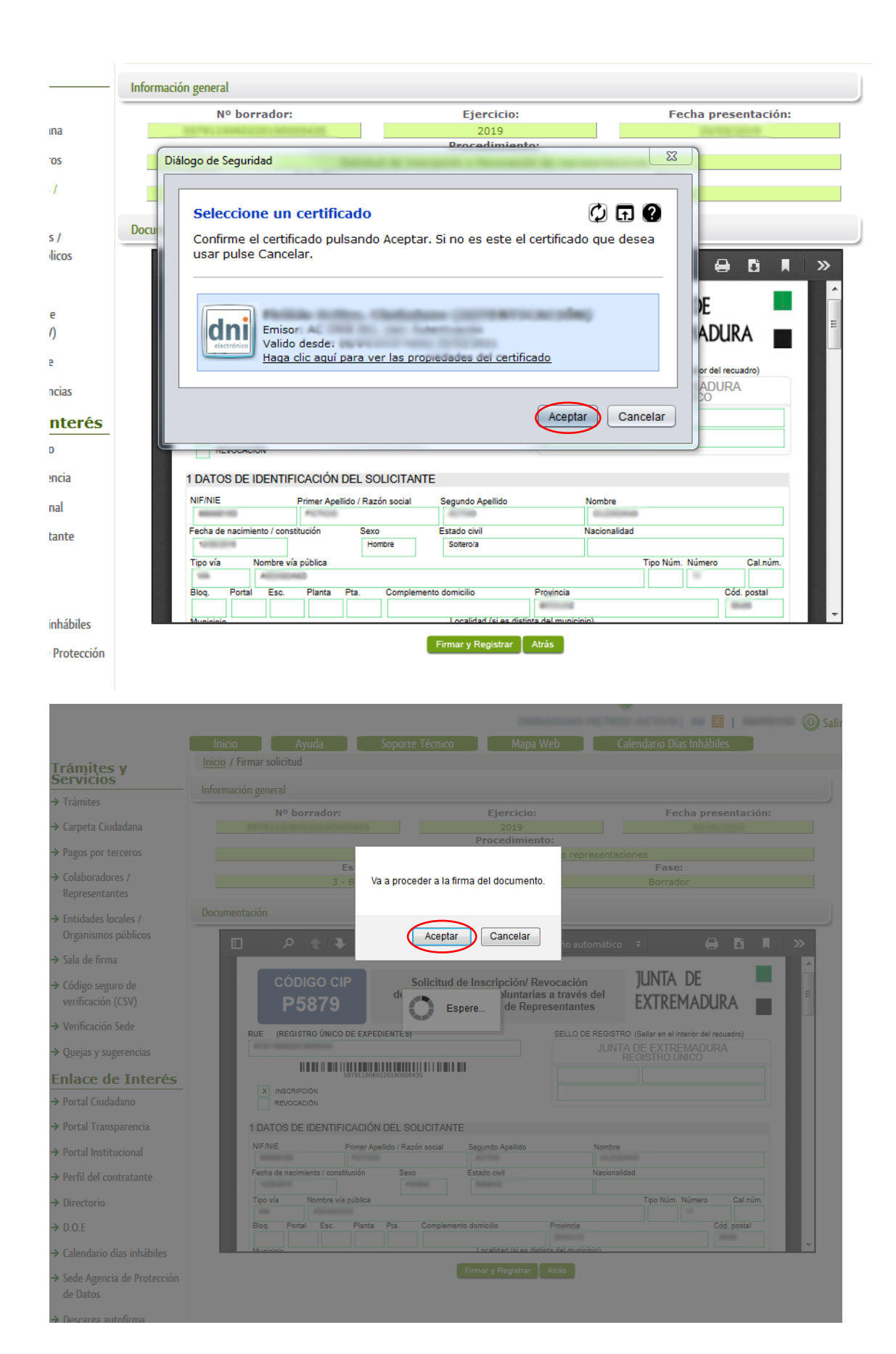

13Manual de Ayuda Mis Expedientes en la Sede Electrónica. Página 13 de 15 Deberá aparecer un mensaje que indique que el documento se ha firmado correctamente. Pulsamos en el botón "Aceptar".

|      | Nº borrador:                          | Ejercicio:<br>2019                                 | Fecha presentación:                                |
|------|---------------------------------------|----------------------------------------------------|----------------------------------------------------|
|      | Solici                                | tud de Inscrinción o Revocación                    | n de representaciones                              |
|      | Estado:                               |                                                    | Fase:                                              |
|      | 3 - Borrador                          |                                                    | Borrador                                           |
|      |                                       |                                                    |                                                    |
| Docu | umentación                            |                                                    |                                                    |
|      | 🔲 Р 🕇 🚺 м                             | ensaje de información                              | automático 🗧 🖨 🖪 📕 ≫                               |
|      | CÓDIGO El doc<br>Correctan            | cumento se ha firmado<br>nente, pulse Aceptar para | ión JUNTA DE                                       |
|      | P 307 cont                            | inuar con el proceso                               | intes LATREMADURA                                  |
|      | RUE (REGISTRO ÚN                      | Aceptar                                            | O DE REGISTRO (Sellar en el interior del recuadro) |
|      | BUTTLE CONTRACTOR CONTRACTOR          | $\overline{}$                                      | JUNTA DE EXTREMADURA                               |
|      |                                       |                                                    | REGISTRO UNICO                                     |
|      |                                       |                                                    |                                                    |
|      | REVOCACIÓN                            |                                                    |                                                    |
|      |                                       |                                                    |                                                    |
|      | T DATUS DE IDENTIFICACIÓN DEL S       | OLICITANTE                                         |                                                    |
|      | Primer Apellido / R                   | azon social Segundo Apellido                       | Nombre                                             |
|      | Fecha de nacimiento / constitución Se | exo Estado civil                                   | Nacionalidad                                       |
|      | Termony (                             | forter a                                           |                                                    |
|      | Tipo vía Nombre vía pública           |                                                    | Tipo Núm. Número Cal.núm.                          |
|      | Blog, Portal Esc, Planta Pta,         | Complemento domicilio                              | Provincia Cód. postal                              |
|      |                                       |                                                    | B0000 000                                          |
|      | Musicipio                             | Localidad (si es distin                            | a del municipio)                                   |
|      |                                       |                                                    | Au-fa                                              |

Una vez seleccionado el botón aceptar, si el proceso se ha realizado con éxito debe aparecer un mensaje donde se indique el número de registro de la petición, la fecha de la misma, el nombre del trámite y el número de expediente. Si pincha sobre el botón imprimir podrá ver el documento en pdf e imprimirlo. Si pincha sobre aceptar le llevará al apartado "Mis expedientes".

|           | Inicio A                        | yuda                  | Soporte Técnico        | Mapa Web                        | Calendario Días Inhábiles                     |
|-----------|---------------------------------|-----------------------|------------------------|---------------------------------|-----------------------------------------------|
| <u>lr</u> | <u>iicio</u> / Firmar solicitud |                       |                        |                                 |                                               |
| — In      | formación general               |                       |                        |                                 |                                               |
| -         | Nº bo                           | orrador:              |                        | Ejercicio:                      | Fecha presentación:                           |
|           |                                 |                       |                        | 2019                            | 20/05/2014                                    |
|           |                                 |                       | Colicitud do Incor     | Procedimiento:                  |                                               |
|           |                                 | Estado                | D:                     | Ipcion o Revocación de I        | Fase:                                         |
|           |                                 | 3 - Borra             | idor                   |                                 | Borrador                                      |
| D         | ocumentación                    |                       | 🛈 Mensaje de           | información                     |                                               |
|           | Comentación                     |                       |                        |                                 |                                               |
|           | ۸ 🗆                             | Sup                   | petición ha sido       | registrada con nº               |                                               |
|           |                                 | News                  | y                      | fecha                           |                                               |
|           | CĆ                              | Nombr                 | e Tramile. Solici      | lud de inscripcion o            | JUNTA DE                                      |
|           |                                 | N <sup>0</sup> exp    | ediente                | resentaciones.                  | EXTREMADURA                                   |
|           |                                 | N CAP                 | culente                |                                 |                                               |
|           | RUE (RE                         | Acceda a la           | a bandeja persor       | al de Mis Notificacio           | nes STRO (Sellar en el interior del recuadro) |
|           | 8170-0080                       | para                  | revisar las nuev       | as notificaciones               |                                               |
|           |                                 |                       | Aceptar                | Imprimir                        |                                               |
| <u> </u>  | X INSC                          |                       |                        |                                 |                                               |
|           | REV                             |                       |                        |                                 |                                               |
|           | 1 DATOS                         |                       |                        |                                 |                                               |
|           | NIF/NIE                         | Primer A              | vellido / Razón social | Segundo Apellido                | Nombre                                        |
|           | \$100000000                     | -                     |                        |                                 | 0.0000                                        |
|           | Fecha de nacin                  | niento / constitución | Sexo                   | Estado civil                    | Nacionalidad                                  |
|           | Tipo vía                        | Nombre vía pública    |                        |                                 | Tipo Núm. Número Cal.núm.                     |
|           | 100                             |                       |                        |                                 |                                               |
|           | Blog. Port                      | al Esc. Planta        | a Pta. Complemen       | to domicilio Provin             | cia Cód. postal                               |
|           | Musicipio                       |                       |                        | Localidad (si es distinta del n | aunicipio)                                    |
|           |                                 |                       |                        | Firmar y Registrar 🚺 Atrás      |                                               |
|           |                                 |                       |                        |                                 |                                               |
|           |                                 |                       |                        |                                 |                                               |
|           |                                 |                       |                        |                                 |                                               |
|           |                                 |                       |                        |                                 |                                               |

Una vez pulsado el botón aceptar, accederá al apartado "Mis expedientes" y podrá ver en su listado de expedientes el trámite registrado.

| Mis Expedientes        | Mis Datos | Mis notificaciones                                     | Mis borradores | Pagos recibidos | Mis documentos              | s Salas de Firma |
|------------------------|-----------|--------------------------------------------------------|----------------|-----------------|-----------------------------|------------------|
| Mis representaciones   | Tasas     | Deudas                                                 |                |                 |                             |                  |
| Listado de expedientes |           |                                                        |                |                 |                             |                  |
| N° expediente          |           | Trámite                                                | Fecha inicio   | Fase            | Estado                      | Acciones         |
| Soliciti<br>de rep     |           | olicitud de Inscripción o Revoca<br>e representaciones | ción           | En tramitación  | Representacion<br>tramitada | Ver              |